## Importez votre compte Phantom sur Jupiter : Guide pour Débutants en Cryptomonnaies

Bienvenue dans ce guide étape par étape qui vous aidera à importer votre portefeuille Phantom dans l'application Jupiter. Conçu spécialement pour les débutants, ce tutoriel vous permettra de suivre en temps réel le prix de la E-lur et d'accéder à toutes vos cryptomonnaies depuis une seule application conviviale.

Suivez attentivement chaque étape pour réussir cette transition en toute simplicité et sécurité.

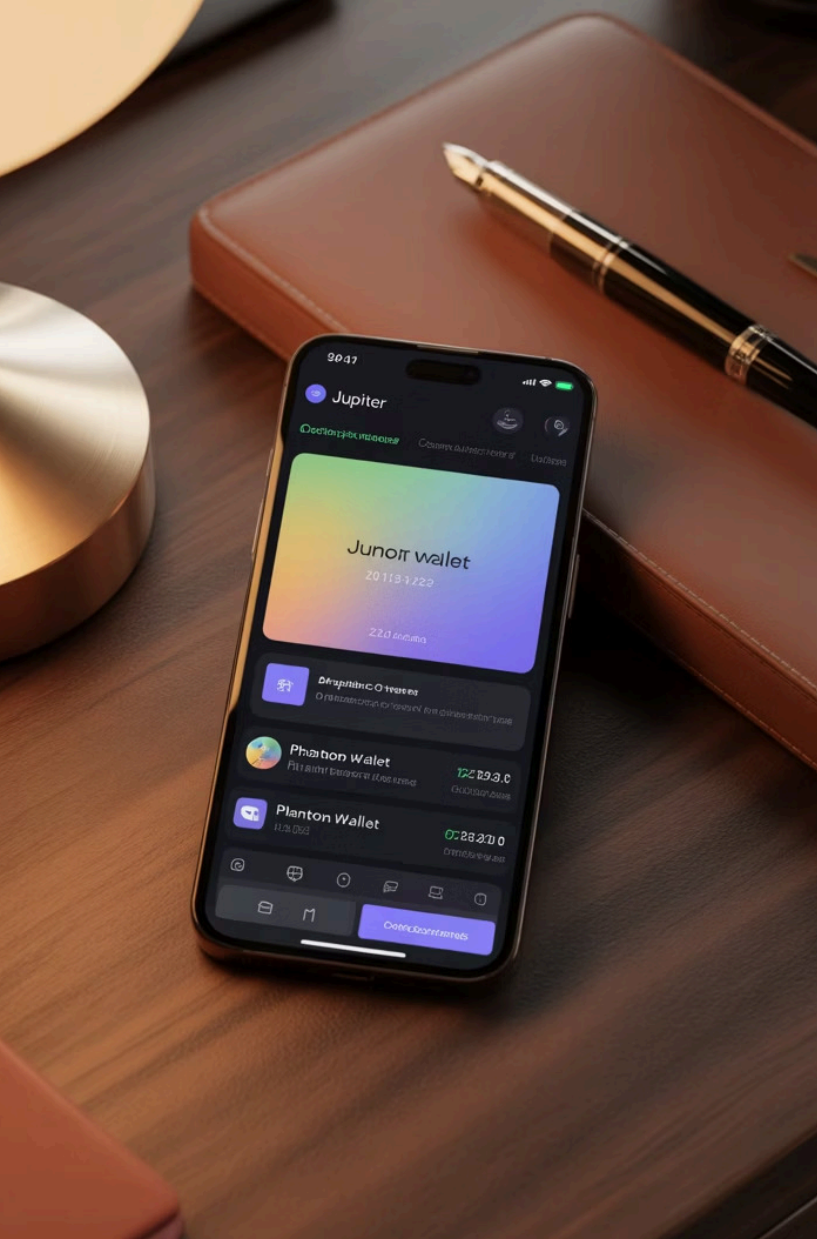

# Pourquoi utiliser Jupiter Mobile ?

#### 000

#### Suivi en temps réel

Consultez la valeur de vos cryptomonnaies, notamment la E-lur, avec des mises à jour instantanées

#### Sécurité renforcée

Profitez des protocoles de sécurité avancés pour protéger vos actifs numériques

#### Échanges simplifiés

Effectuez des transactions rapidement grâce à une interface intuitive et accessible

#### Mobilité optimale

Gérez vos cryptomonnaies où que vous soyez, à tout moment, depuis votre smartphone

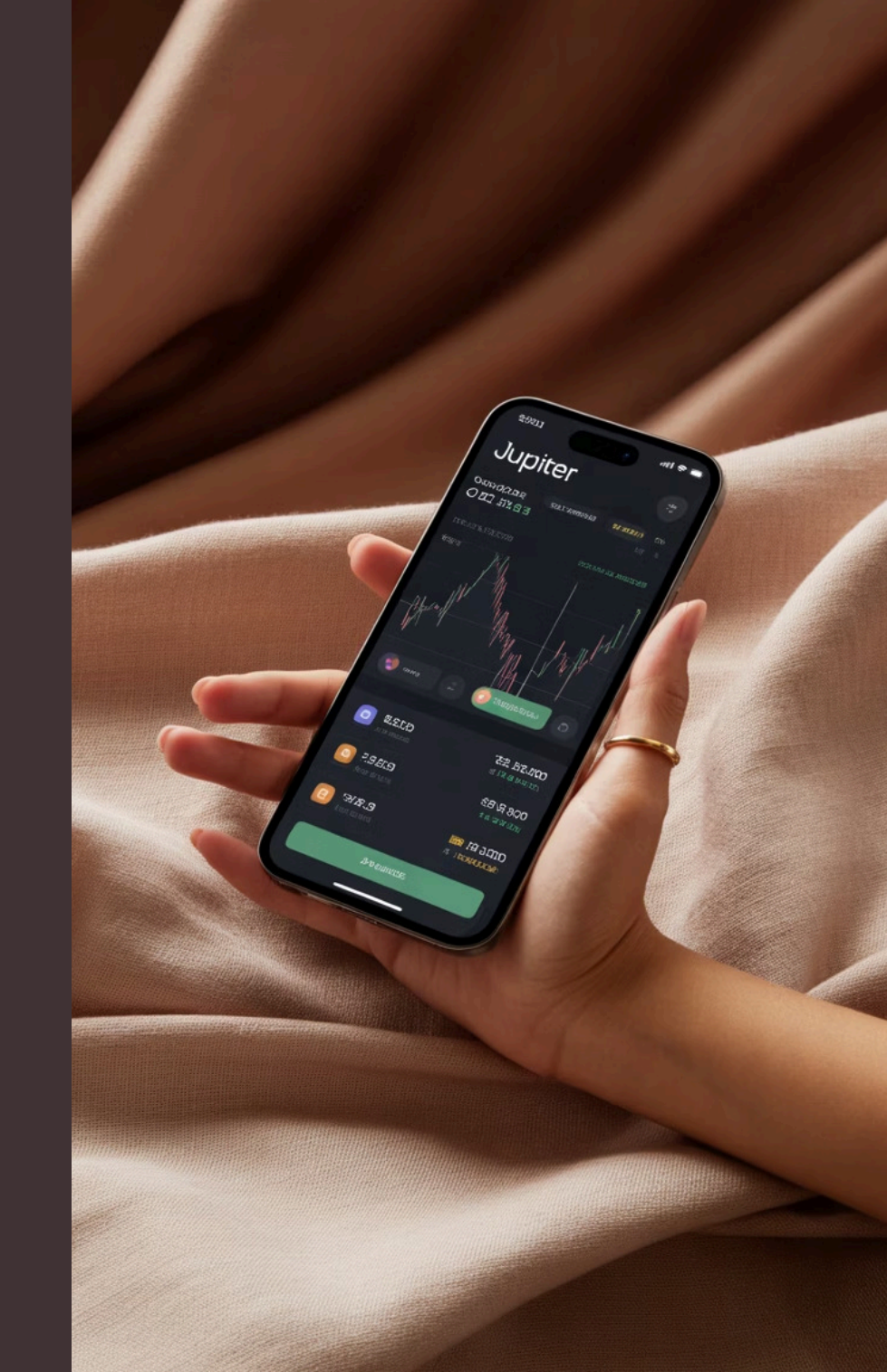

# Comprendre les portefeuilles de cryptomonnaies

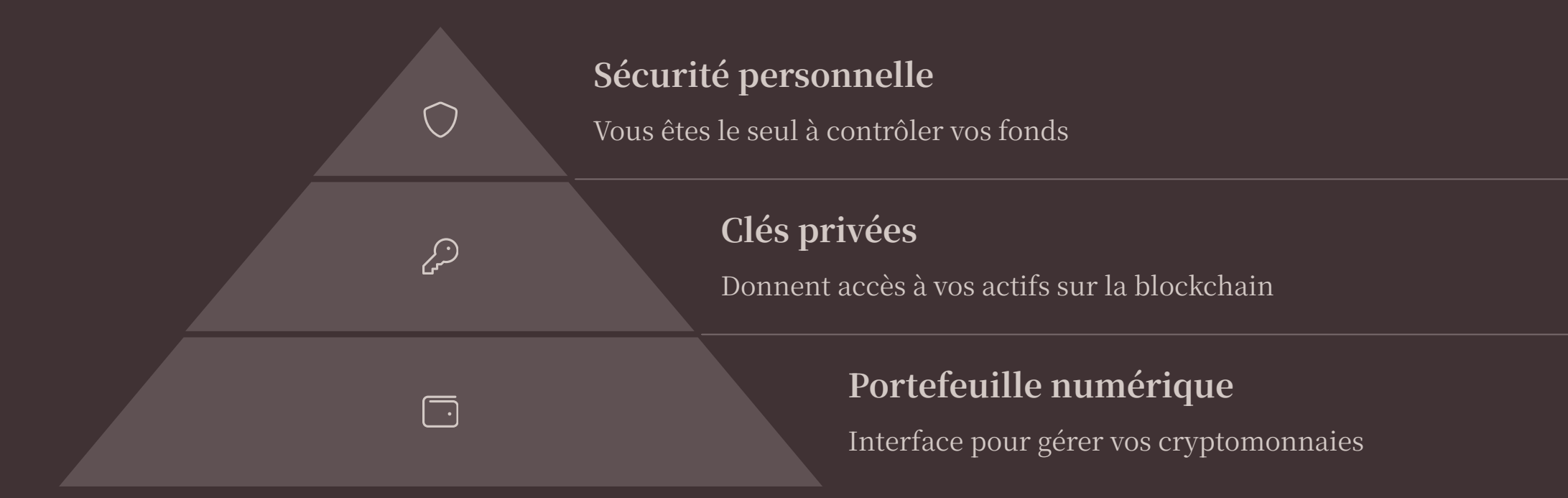

Un portefeuille de cryptomonnaies comme Phantom ou Jupiter n'est pas un porte-monnaie traditionnel qui stocke physiquement de l'argent. Il s'agit plutôt d'une interface qui vous permet d'interagir avec la blockchain où vos actifs sont enregistrés. La phrase de récupération ou la clé privée est l'élément crucial qui vous donne accès à ces actifs.

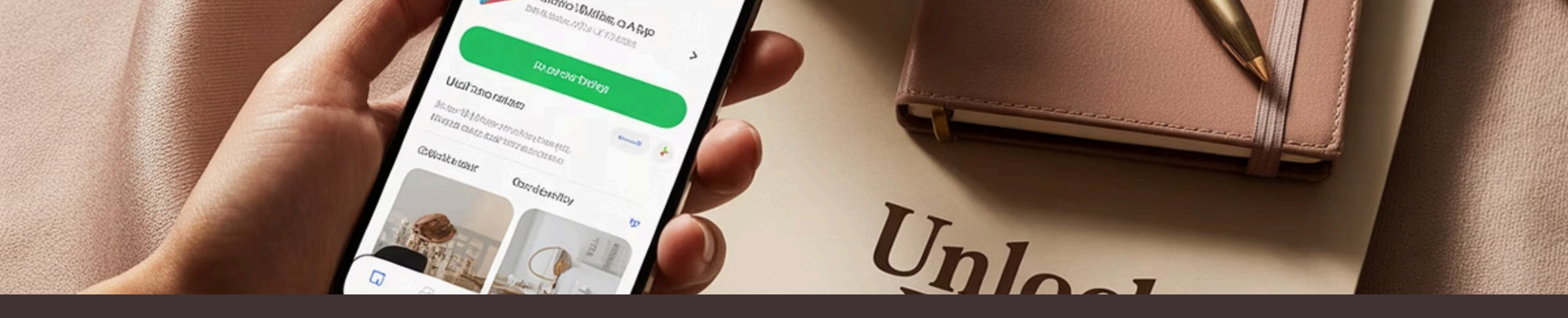

# Téléchargement de Jupiter sur Android

#### **Ouvrir le Google Play Store**

Recherchez l'application "Jupiter Mobile" dans la barre de recherche ou utilisez le lien direct fourni

#### Vérifier l'authenticité

Assurez-vous que l'application est bien celle développée par "ag.jup.jupiter.android" pour éviter les applications frauduleuses

#### Télécharger et installer

Appuyez sur le bouton "Installer" et attendez que le téléchargement et l'installation soient terminés

Pour commencer votre aventure avec Jupiter Mobile sur Android, rendez-vous sur le Google Play Store. Vous pouvez également utiliser le lien direct : https://play.google.com/store/apps/details?id=ag.jup.jupiter.android

## Téléchargement de Jupiter sur iPhone

# Å Q ď

#### **App Store**

Ouvrez l'App Store sur votre iPhone

#### Recherche

Tapez "Jupiter Mobile" dans la barre de recherche

#### Téléchargement

Appuyez sur "Obtenir" puis authentifiez-vous

#### Lancement

Ouvrez l'application une fois installée

Si vous êtes un utilisateur d'iPhone, vous pouvez télécharger Jupiter Mobile directement depuis l'App Store en utilisant le lien suivant : https://apps.apple.com/fr/app/jupiter-mobile/id6484069059

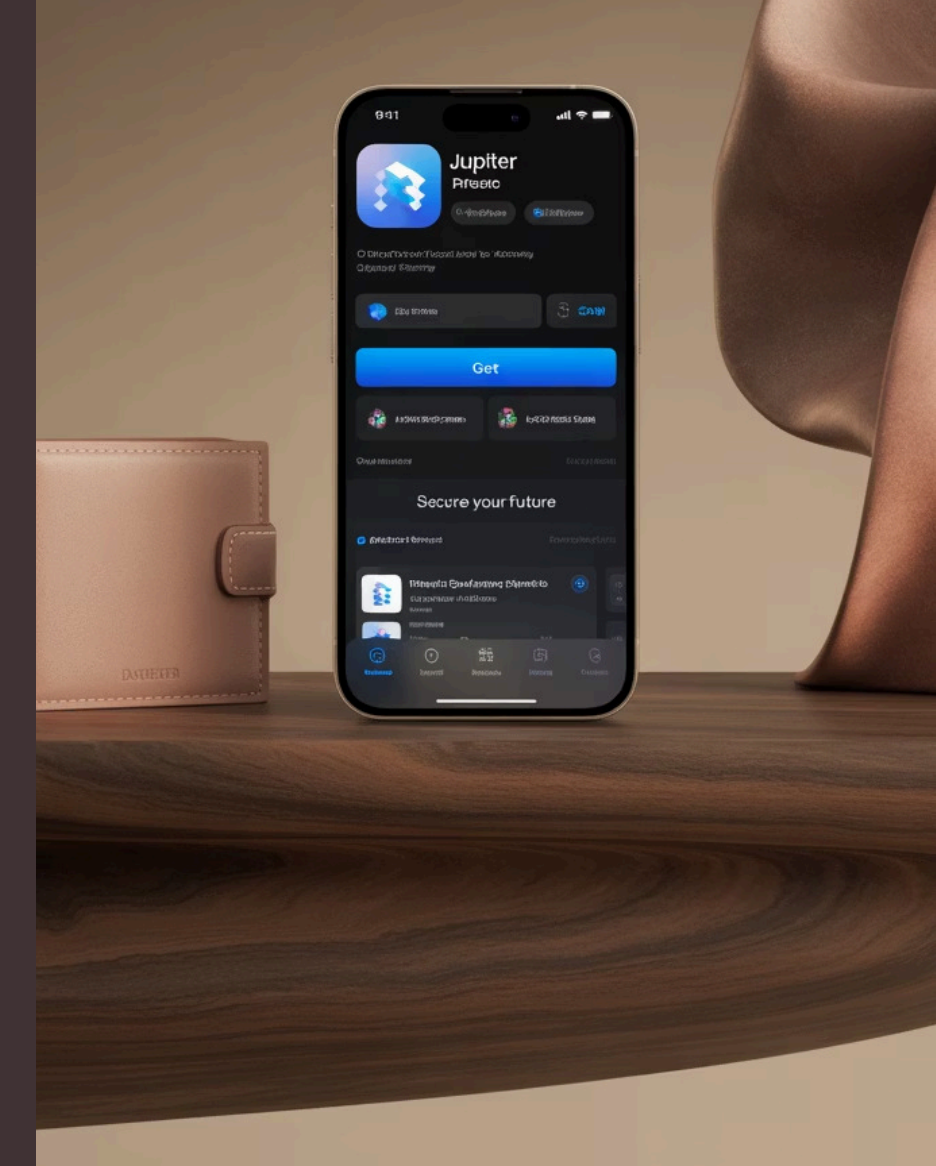

# Première ouverture de l'application Jupiter

#### **Configuration initiale**

Lors de la première ouverture, l'application vous guidera à travers quelques écrans de configuration, incluant la sélection de la langue et les préférences de notification.

#### **Choix d'utilisation**

Vous aurez le choix entre créer un nouveau portefeuille ou importer un portefeuille existant. Dans notre cas, nous allons sélectionner l'option "Importer un portefeuille".

#### **Conditions d'utilisation**

Prenez le temps de lire et d'accepter les conditions d'utilisation et la politique de confidentialité pour pouvoir continuer.

Au premier lancement de Jupiter Mobile, vous serez accueilli par un écran d'introduction. L'interface est conçue pour être intuitive même pour les débutants en cryptomonnaies. Suivez les instructions à l'écran pour configurer votre application selon vos préférences.

# Préparation de votre compte Phantom

#### **Ouvrir l'application Phantom**

Lancez votre application Phantom sur votre appareil mobile ou votre navigateur

#### Accéder aux paramètres

Appuyez sur l'icône de menu en haut à gauche pour ouvrir les options

#### Modifier le compte

છે

 $\bigcirc$ 

Cliquez sur l'icône en forme de crayon 🔨 à côté de votre compte

#### Afficher la clé privée

Sélectionnez l'option pour afficher votre clé privée ou phrase de récupération

Avant de procéder à l'importation, vous devez obtenir votre phrase de récupération ou votre clé privée depuis votre portefeuille Phantom. Ces informations sont hautement sensibles, assurez-vous d'être dans un environnement privé et sécurisé avant de les afficher.

# Sécurité avant tout : Précautions importantes

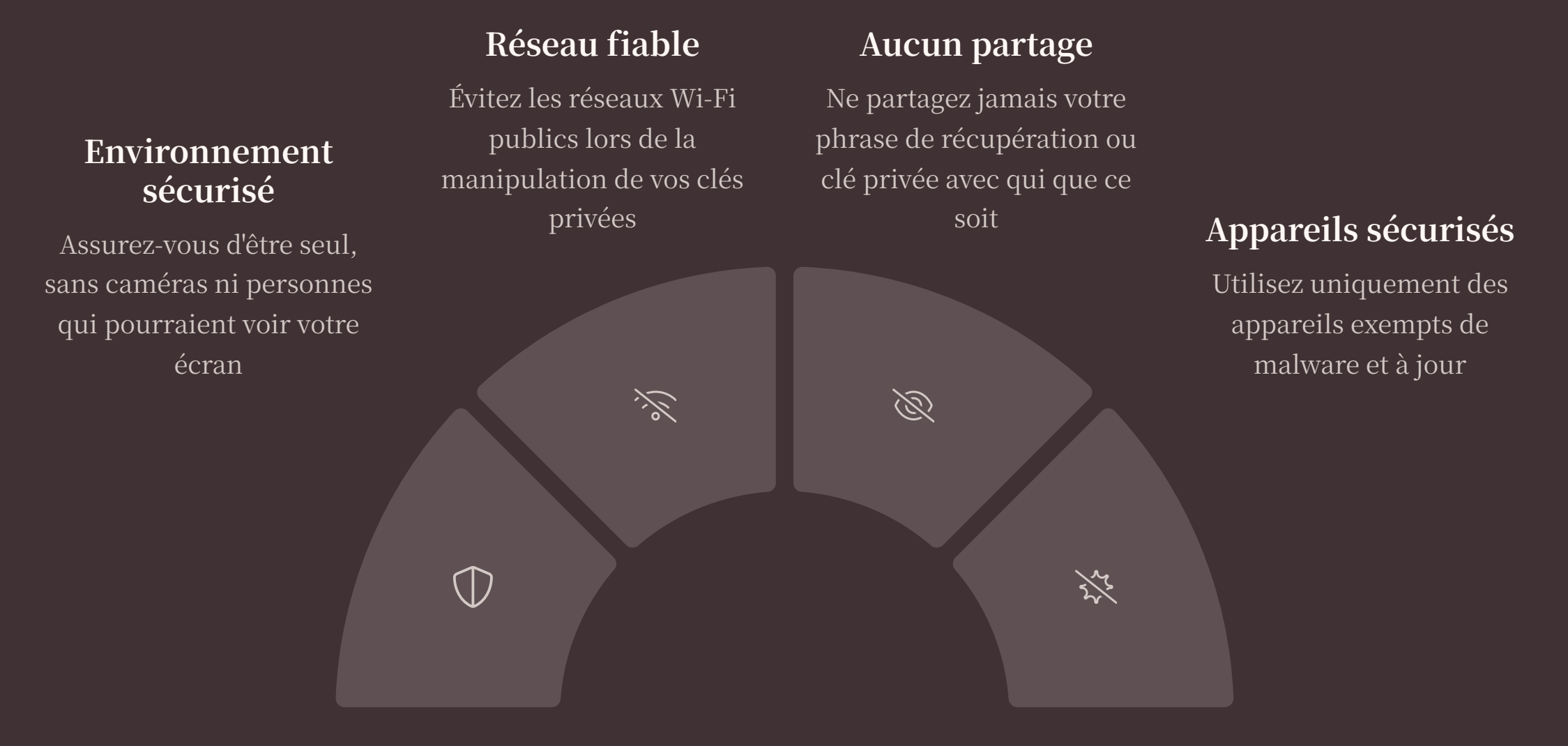

La manipulation de vos clés privées ou phrases de récupération est une opération extrêmement sensible. Quiconque a accès à ces informations peut prendre le contrôle total de vos actifs numériques. Prenez toutes les précautions nécessaires pour protéger ces données cruciales.

# Comprendre la phrase de récupération

#### Qu'est-ce qu'une phrase de récupération ?

Une phrase de récupération, également appelée phrase mnémonique ou seed phrase, est généralement composée de 12 à 24 mots simples en anglais. Cette séquence de mots est générée selon des standards spécifiques et représente votre clé privée sous une forme mémorisable par un humain.

Chaque mot occupe une position précise dans la séquence, et l'ordre est crucial. Cette phrase donne un accès complet à votre portefeuille et à tous les actifs qu'il contient.

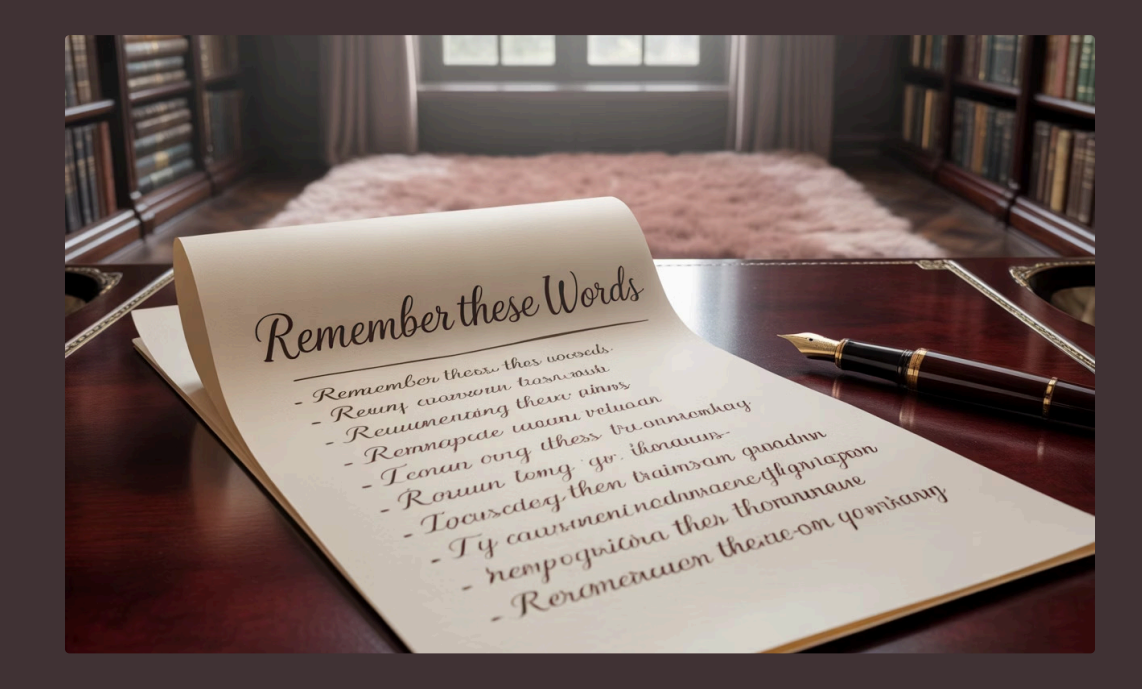

La phrase de récupération est souvent la méthode préférée pour sauvegarder et transférer des portefeuilles de cryptomonnaies, car elle est plus facile à noter ou à mémoriser qu'une longue chaîne de caractères aléatoires comme une clé privée.

Beaucoup d'experts recommandent de conserver cette phrase écrite sur papier dans un lieu sûr, plutôt que sous forme numérique qui pourrait être piratée.

# Comprendre la clé privée

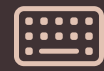

#### Identifiant unique

La clé privée est une longue chaîne de caractères alphanumériques générée de manière cryptographique. Elle sert d'identifiant unique et secret pour accéder à vos actifs sur la blockchain.

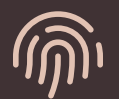

#### Signature numérique

Elle fonctionne comme une signature numérique qui vous permet d'autoriser des transactions et de prouver que vous êtes le propriétaire légitime des actifs.

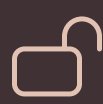

#### Sécurité maximale

La clé privée doit être gardée absolument secrète. Si quelqu'un y accède, il peut contrôler entièrement vos cryptomonnaies.

Contrairement à la phrase de récupération qui est relativement lisible, la clé privée se présente comme une longue suite de caractères en apparence aléatoires. Cette complexité la rend extrêmement sécurisée mais aussi plus difficile à transcrire manuellement sans erreur.

# Comment copier votre clé privée ou phrase de récupération

|    | <b>Déverrouiller l'accès</b><br>Entrez votre mot de passe ou utilisez la biométrie si demandé |                                                                                                    |                                                                                       |
|----|-----------------------------------------------------------------------------------------------|----------------------------------------------------------------------------------------------------|---------------------------------------------------------------------------------------|
| 60 |                                                                                               | <b>Afficher l'information</b><br>Appuyez sur "Afficher la clé privée" ou "Afficher la phrase de récupération" |                                                                                       |
|    | Ŋ                                                                                             |                                                                                                    | <b>Copier dans le presse-papiers</b><br>Utilisez la fonction copier de votre appareil |

Sur Phantom, après avoir cliqué sur l'icône crayon 🔨 de votre compte, vous aurez accès à différentes options. Choisissez celle qui vous permet d'afficher votre clé privée ou votre phrase de récupération. L'application vous demandera probablement de confirmer votre identité via un mot de passe ou une authentification biométrique.

Une fois l'information affichée, vous pouvez la sélectionner et la copier dans le presse-papiers de votre appareil. Veillez à ne pas la conserver dans votre presse-papiers plus longtemps que nécessaire.

# Préparation de l'importation sur Jupiter

#### **Ouvrir Jupiter Mobile**

 $\square$ 

:::

Lancez l'application Jupiter précédemment installée

#### Sélectionner "Importer wallet"

Naviguez vers l'option d'importation de portefeuille

#### Choisir la méthode d'importation

Sélectionnez phrase de récupération ou clé privée selon ce que vous avez copié

#### Préparer le collage

Assurez-vous que votre clé ou phrase est dans le presse-papiers

Maintenant que vous avez copié les informations nécessaires depuis Phantom, il est temps de passer à l'application Jupiter pour effectuer l'importation. Assurez-vous que l'application est correctement installée et lancez-la.

Lors de la configuration initiale ou via les paramètres, cherchez l'option "Importer wallet" ou "Importer un portefeuille". Jupiter vous proposera différentes méthodes d'importation, choisissez celle qui correspond à ce que vous avez copié.

# Processus d'importation sur Jupiter

Ê

Ø

#### Coller votre clé ou phrase

Collez les informations copiées dans le champ approprié

#### **Confirmer l'importation**

Validez le processus et attendez la confirmation

#### Vérifier l'exactitude

Assurez-vous que toutes les informations sont correctement copiées sans erreurs ou caractères manquants

#### Créer un mot de passe

Définissez un nouveau mot de passe sécurisé pour protéger votre portefeuille Jupiter

Une fois dans l'écran d'importation, collez soigneusement votre phrase de récupération ou clé privée. Prenez votre temps pour vérifier que l'information est complète et correcte. Une simple erreur typographique pourrait vous empêcher d'accéder à votre portefeuille.

Ē

L'application vous demandera probablement de créer un nouveau mot de passe ou d'établir une méthode d'authentification pour sécuriser votre portefeuille importé dans Jupiter. Choisissez un mot de passe fort que vous n'utilisez pas ailleurs. Dashboard

Settings Support

Focyptioier Reaulstes Liecoact

### Cyppitocurumaulel Account Wallety

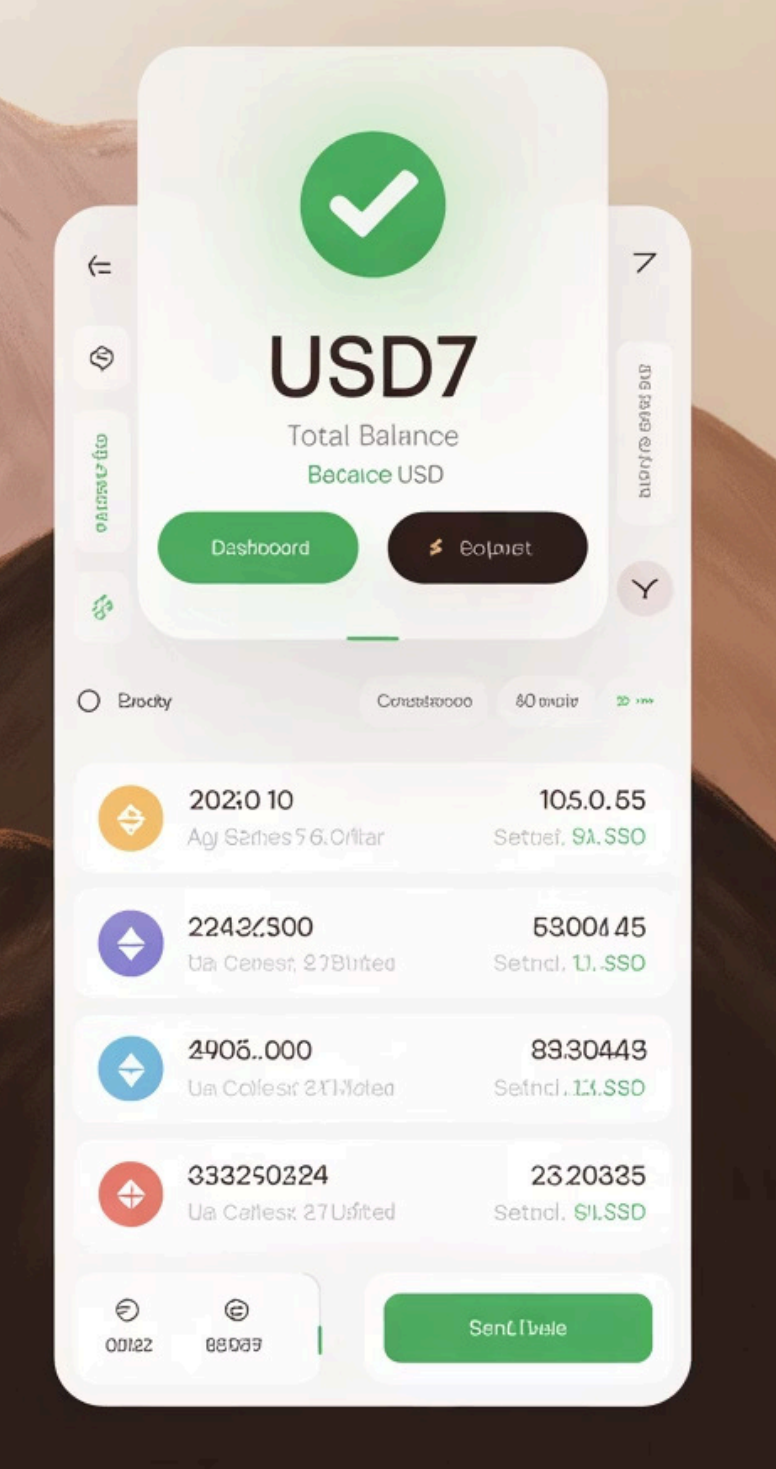

# Vérification de l'importation réussie

100%

#### Taux de synchronisation

Assurez-vous que la synchronisation avec la blockchain est complète

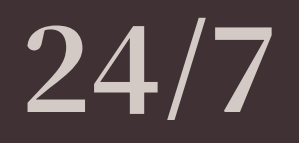

#### Disponibilité

Vérifiez que vous pouvez accéder à vos actifs à tout moment

# 0

#### Erreurs

Confirmez qu'aucune erreur n'est signalée dans l'application

Après avoir terminé le processus d'importation, Jupiter devrait synchroniser votre portefeuille avec la blockchain. Cette opération peut prendre quelques instants, selon la vitesse de votre connexion internet et la charge du réseau.

Une importation réussie se manifeste par l'affichage de votre solde et de vos actifs dans l'interface de Jupiter. Si vous ne voyez pas vos cryptomonnaies après quelques minutes, vérifiez que vous avez bien importé le bon portefeuille et que la synchronisation est terminée.

# Suivi du prix de la E-lur

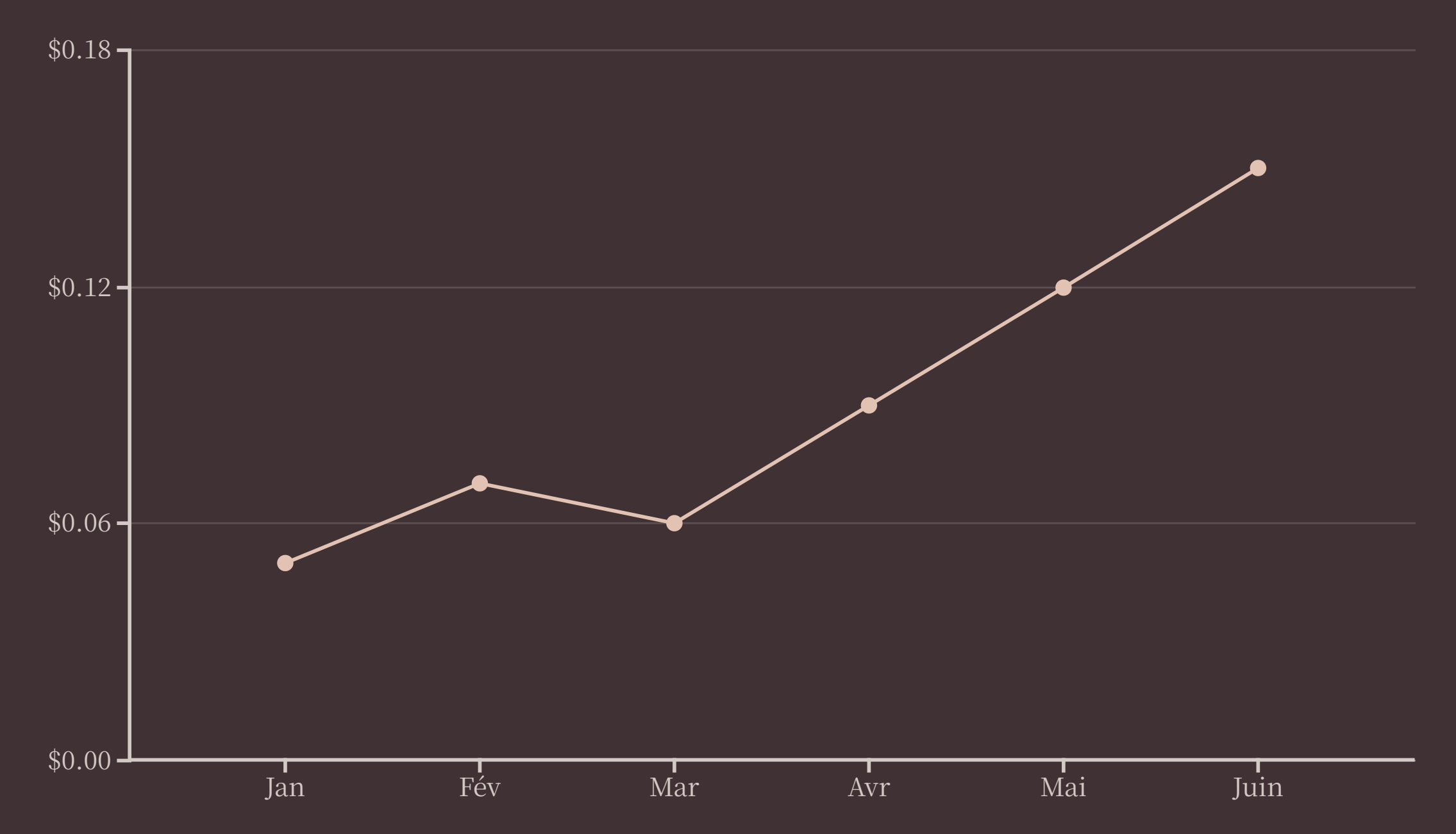

L'un des principaux avantages de Jupiter est la possibilité de suivre en temps réel le prix de la E-lur et d'autres cryptomonnaies. Dans l'application, vous trouverez des graphiques détaillés montrant l'évolution des prix sur différentes périodes (24h, 7 jours, 1 mois, etc.).

Jupiter affiche également des informations complémentaires comme le volume d'échange, la capitalisation boursière et les variations de prix exprimées en pourcentage, vous permettant d'analyser les tendances du marché.

## Fonctionnalités avancées de Jupiter

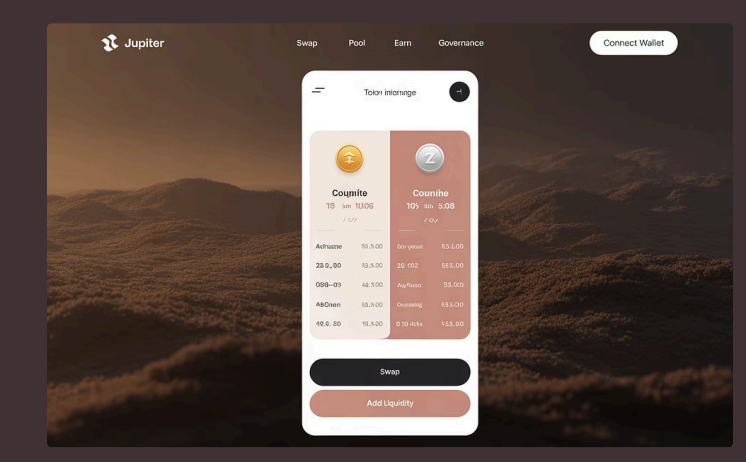

#### Échange de tokens

Jupiter vous permet d'échanger directement vos cryptomonnaies sans avoir à utiliser une plateforme d'échange externe. Profitez des meilleures conditions du marché grâce à son agrégateur qui compare différentes sources de liquidité.

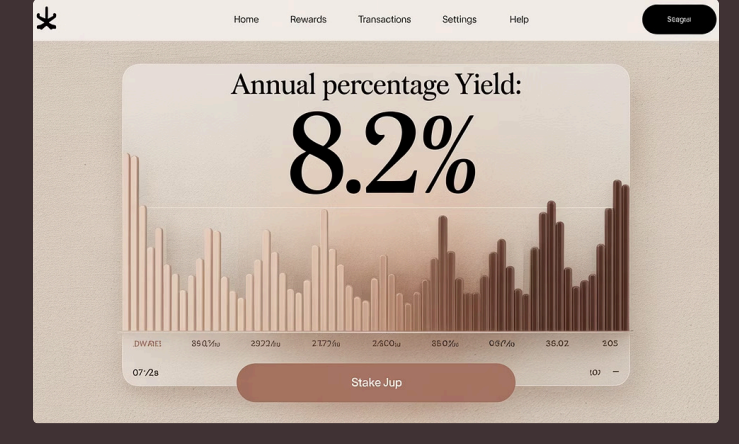

#### Staking et récompenses

Faites fructifier vos actifs en participant au staking directement depuis l'application. Recevez des récompenses régulières tout en contribuant à la sécurité et au fonctionnement du réseau.

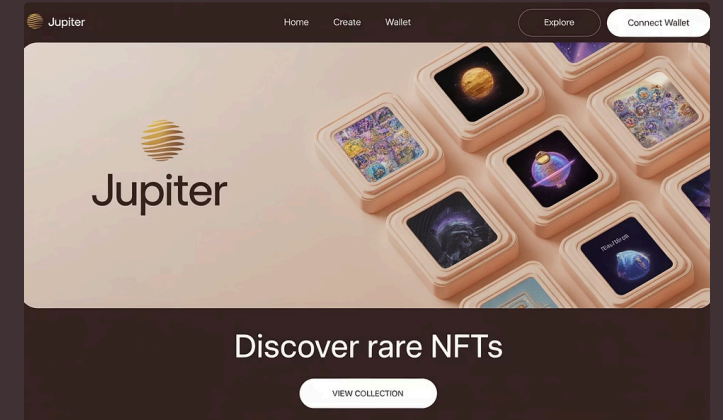

#### Gestion des NFT

Visualisez, achetez, vendez et transférez vos NFT (jetons non fongibles) directement depuis l'application Jupiter. Profitez d'une galerie intuitive pour admirer votre collection d'art numérique.

# Sécurisation de votre portefeuille Jupiter

#### Utilisez l'authentification biométrique

Activez la reconnaissance faciale ou l'empreinte digitale pour ajouter une couche de sécurité supplémentaire à votre application

# Sauvegardez votre phrase de récupération

Notez-la sur papier et conservez-la dans un endroit sûr, idéalement dans un coffre-fort ou un lieu sécurisé

#### <u>-</u>

َ **ا\_\_** 

#### Activez l'approbation des transactions

Configurez l'application pour demander une confirmation pour chaque transaction sortante

#### D

#### Maintenez l'application à jour

Installez régulièrement les mises à jour de sécurité proposées par les développeurs

La sécurité de votre portefeuille numérique est primordiale. Jupiter offre plusieurs fonctionnalités de sécurité avancées que vous devriez activer pour protéger vos actifs. Prenez le temps de parcourir les paramètres de sécurité et d'activer toutes les options disponibles.

# Résolution des problèmes courants

# Solde non visible après importation

Vérifiez votre connexion internet et patientez quelques minutes pour permettre la synchronisation complète. Si le problème persiste, assurez-vous d'avoir importé le bon portefeuille et essayez de redémarrer l'application.

#### Erreur lors de l'importation

Assurez-vous que votre phrase de récupération ou clé privée a été copiée correctement, sans espaces supplémentaires. Vérifiez également que vous avez choisi la bonne méthode d'importation correspondant à vos données.

# Application lente ou qui plante

Fermez toutes les applications en arrière-plan, redémarrez votre téléphone et assurez-vous d'avoir suffisamment d'espace de stockage disponible. Vérifiez également que vous utilisez la dernière version de l'application.

Même avec les meilleures applications, des problèmes peuvent survenir. Si vous rencontrez des difficultés avec Jupiter, essayez d'abord les solutions simples comme redémarrer l'application ou votre appareil. Pour des problèmes plus complexes, consultez la section d'aide de l'application ou contactez le support utilisateur.

#### Jupiter: mplicity and security

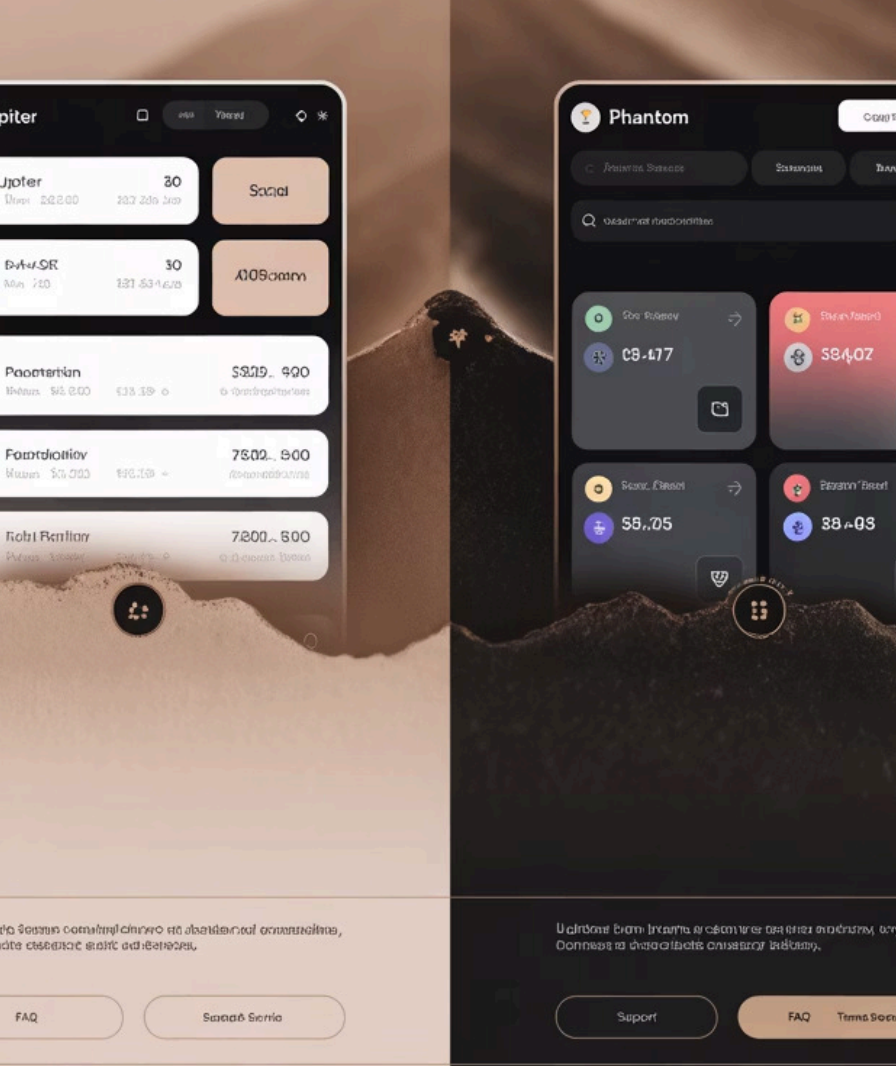

**Phantom:** 

Power and

control,

8 S840Z

Paraton Bread

88 - 03

Terms Sor

15

### **Comparaison entre Jupiter** et Phantom

| Fonctionnalité                  | Jupiter                 | Phantom                   |
|---------------------------------|-------------------------|---------------------------|
| Suivi des prix en<br>temps réel | Très détaillé           | Basique                   |
| Interface<br>utilisateur        | Moderne et<br>intuitive | Simple et épurée          |
| Échange de tokens               | Agrégateur intégré      | Fonctionnalité<br>limitée |
| Support de NFT                  | Galerie complète        | Basique                   |
| Staking                         | Options multiples       | Limité                    |

Bien que Phantom soit un excellent portefeuille pour les débutants, Jupiter offre des fonctionnalités plus avancées, particulièrement pour le suivi des prix comme celui de la E-lur. L'importation de votre compte Phantom sur Jupiter vous permet de profiter du meilleur des deux mondes : la simplicité de gestion de Phantom avec les outils d'analyse et de trading plus sophistiqués de Jupiter.

# Récapitulatif et prochaines étapes

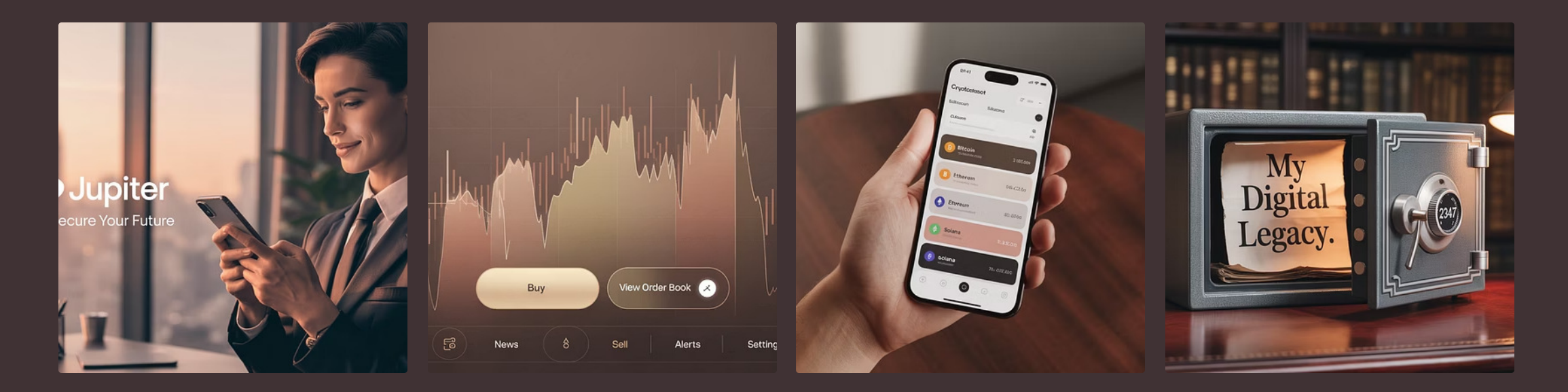

Félicitations ! Vous avez maintenant importé avec succès votre portefeuille Phantom dans l'application Jupiter. Vous pouvez désormais suivre en temps réel le prix de la E-lur et profiter de toutes les fonctionnalités avancées offertes par Jupiter.

Pour approfondir votre expérience, explorez les différentes sections de l'application, familiarisez-vous avec l'interface et commencez à utiliser les outils d'analyse pour suivre vos investissements. N'oubliez pas de régulièrement mettre à jour l'application et de maintenir de bonnes pratiques de sécurité pour protéger vos actifs numériques.

Bonne aventure dans l'univers passionnant des cryptomonnaies !